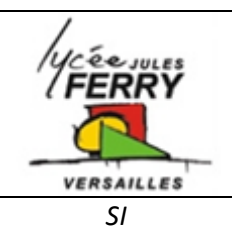

# Communication entre le récepteur Bluetooth et le microcontrôleur PIC16F88

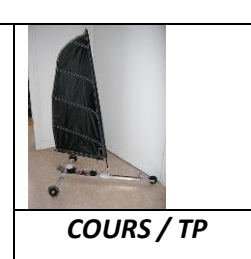

# 1. présentation

Grace à l'application Hyper Terminal, vous allez envoyer <u>à distance et sans fi</u>l des ordres depuis le clavier de votre PC ou téléphone portable, lesquels seront transmis au module Bluetooth F2M03GLA via la communication Bluetooth de l'ordinateur ou du téléphone.

Il est donc nécessaire de faire dialoguer le microcontrôleur PIC et module Bluetooth

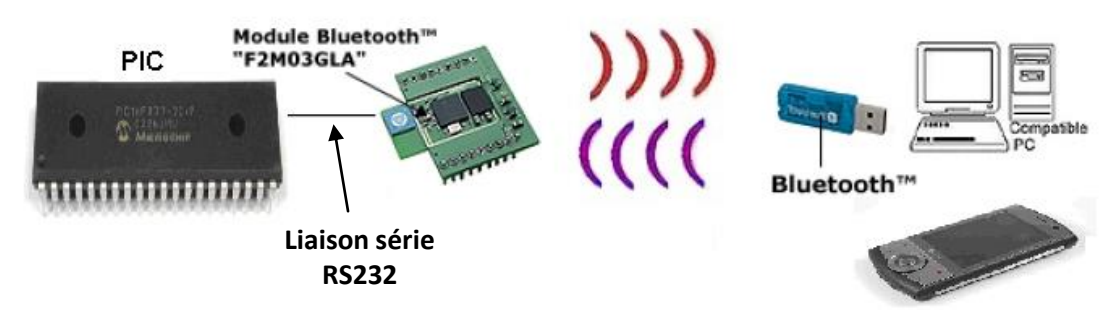

Il faut donc les relier pour qu'ils échangent des signaux électriques et qu'ils se comprennent (langage commun = **protocole**)

Dans notre application on utilisera une liaison série au protocole RS232.

# 2. La liaison RS232

## Cette liaison, c'est quoi ?

La liaison RS-232 est issue de la norme du même nom qui permet l'envoi de données via une chaîne de niveaux logiques envoyés en série (d'où le nom du port du PC). Elle permet de faire dialoguer deux systèmes (et seulement deux) entre eux. Les données sont envoyées par trames de 8 bits, soit autant de niveaux logiques

Cette liaison est de type **asynchrone**, c'est-à-dire qu'elle n'envoie pas de signal d'horloge pour synchroniser les deux intervenants de la liaison : il est donc nécessaire que ces derniers soient configurés de la même manière (vitesse de transmission, nombre de bits par trame, etc.). La vitesse de transmission s'exprime en **bauds** (**bds** = bits par seconde) : les valeurs les plus courantes sont 2400, 4800 et 9600 bauds.

#### Comment ça fonctionne ?

Au repos, la ligne de transmission est au niveau logique 1. Lorsque l'un des systèmes veut commencer à communiquer, il prévient le système à l'autre bout de la liaison par une mise de la ligne au niveau 0 : c'est le bit de **Start**. Viennent ensuite les bits de données au nombre de 8 : ils sont soit au niveau 1, soit au niveau 0, en fonction des données. Un dernier bit peut être ajouté, il s'agit du bit de parité (ou d'erreur). Enfin, après ce bit de parité viennent un ou deux bits de **Stop**, qui signalent au receveur que la trame est terminée.

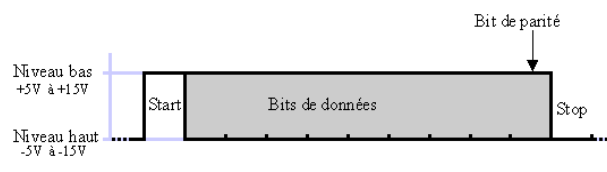

| SI | La communication entre le microcontrôleur et le module Bluetooth | COURS / TP |
|----|------------------------------------------------------------------|------------|

Une liaison, par définition, c'est un lien entre deux éléments ou plus. Ce lien peut-être visible (un câble) ou invisible (les ondes radio). Notre liaison RS-232 a donc besoin d'un lien physique pour fonctionner.

Les prises utilisées sur les ordinateurs pour le port RS-232 (port Série) sont de type DB9.

.1**00000**5/ 60009/

Pour une liaison RS-232 simple, seules trois broches de la prise sont utilisées ; dans la majorité des cas, les systèmes en communication ne nécessitent guère plus que ce type de liaison.

#### 3. Le code ascii

L'ordinateur est une grosse machine à calculer : tout ce qu'il sait faire, c'est effectuer des calculs sur des **nombres**. Il est incapable de comprendre le texte.

Il faut donc faire un choix : par quel nombre représenter la lettre 'A' ? Et pour les signes de ponctuation, quels nombres utiliser ?

Il existe différentes conventions (ou codes). L'un des plus connus est le code **ASCII** (American Standard Code for Information Interchange). C'est un standard américain, mais c'est l'un des plus utilisés, en particulier sur la plupart des ordinateurs.

Le code ASCII définit précisément la correspondance entre symboles et nombres jusqu'au nombre 127.

| <u>Dec</u> | H  | (Oct | Char | r                        | Dec | Hx | Oct | Html                 | Chr     | Dec | Hx | Oct | Html                  | Chr      | Dec | Hx | Oct | Html Ch       | <u>ir</u> |
|------------|----|------|------|--------------------------|-----|----|-----|----------------------|---------|-----|----|-----|-----------------------|----------|-----|----|-----|---------------|-----------|
| 0          | 0  | 000  | NUL  | (null)                   | 32  | 20 | 040 | <b>∉#</b> 32;        | Space   | 64  | 40 | 100 | ¢#64;                 | 0        | 96  | 60 | 140 | <b>`</b>      | 8         |
| 1          | 1  | 001  | SOH  | (start of heading)       | 33  | 21 | 041 | <b></b> <i>∉</i> 33; | 1.00    | 65  | 41 | 101 | <b></b> <i>4</i> #65; | A        | 97  | 61 | 141 | <b></b> ∉#97; | a         |
| 2          | 2  | 002  | STX  | (start of text)          | 34  | 22 | 042 | <b></b> ∉34;         | "       | 66  | 42 | 102 | <b></b> ‱#66;         | в        | 98  | 62 | 142 | <b></b> ≨#98; | ь         |
| 3          | 3  | 003  | ETX  | (end of text)            | 35  | 23 | 043 | <b>#</b>             | #       | 67  | 43 | 103 | <b></b> ∉67;          | С        | 99  | 63 | 143 | <b>«#99;</b>  | С         |
| 4          | 4  | 004  | EOT  | (end of transmission)    | 36  | 24 | 044 | <b></b> ∉36;         | ę.      | 68  | 44 | 104 | <b></b> 4#68;         | D        | 100 | 64 | 144 | <b>≪#100;</b> | d         |
| 5          | 5  | 005  | ENQ  | (enquiry)                | 37  | 25 | 045 | <b></b> ∉37;         | *       | 69  | 45 | 105 | <b>∝#69;</b>          | Е        | 101 | 65 | 145 | e             | e         |
| 6          | 6  | 006  | ACK  | (acknowledge)            | 38  | 26 | 046 | <b></b> ∉38;         | 6       | 70  | 46 | 106 | <b>≪</b> #70;         | F        | 102 | 66 | 146 | <b>«#102;</b> | f         |
| - 7        | 7  | 007  | BEL  | (bell)                   | 39  | 27 | 047 | <b></b> ∉39;         | 1       | 71  | 47 | 107 | G                     | G        | 103 | 67 | 147 | «#103;        | g.        |
| 8          | 8  | 010  | BS   | (backspace)              | 40  | 28 | 050 | <b>∝#40;</b>         | (       | 72  | 48 | 110 | H                     | н        | 104 | 68 | 150 | h             | h         |
| 9          | 9  | 011  | TAB  | (horizontal tab)         | 41  | 29 | 051 | )                    | )       | 73  | 49 | 111 | <b>∉#73;</b>          | I        | 105 | 69 | 151 | «#105;        | i         |
| 10         | A  | 012  | LF   | (NL line feed, new line) | 42  | 2A | 052 | «#42;                | *       | 74  | 4A | 112 | ¢#74;                 | J        | 106 | 6A | 152 | j             | Ĵ         |
| 11         | В  | 013  | VT   | (vertical tab)           | 43  | 2B | 053 | +                    | +       | 75  | 4B | 113 | ¢#75;                 | K        | 107 | 6B | 153 | <b>≪#107;</b> | k         |
| 12         | С  | 014  | FF   | (NP form feed, new page) | 44  | 2C | 054 | «#44;                | 1.      | 76  | 4C | 114 | L                     | L        | 108 | 6C | 154 | <b>≪#108;</b> | 1         |
| 13         | D  | 015  | CR   | (carriage return)        | 45  | 2D | 055 | <b>-</b>             | - N     | 77  | 4D | 115 | M                     | М        | 109 | 6D | 155 | <b>∝#109;</b> | m         |
| 14         | Ε  | 016  | S0   | (shift out)              | 46  | 2E | 056 | .                    | + $0.1$ | 78  | 4E | 116 | <b></b> ∉78;          | Ν        | 110 | 6E | 156 | <b>∝#110;</b> | n         |
| 15         | F  | 017  | SI   | (shift in)               | 47  | 2F | 057 | 6#47;                |         | 79  | 4F | 117 | <b>∝#79;</b>          | 0        | 111 | 6F | 157 | o             | 0         |
| 16         | 10 | 020  | DLE  | (data link escape)       | 48  | 30 | 060 | <b>0</b>             | 0       | 80  | 50 | 120 | <b>∝#80;</b>          | Р        | 112 | 70 | 160 | <b>∝#112;</b> | р         |
| 17         | 11 | 021  | DC1  | (device control 1)       | 49  | 31 | 061 | 6#49;                | 1       | 81  | 51 | 121 | <b>∝#81;</b>          | Q        | 113 | 71 | 161 | <b>∝#113;</b> | đ         |
| 18         | 12 | 022  | DC2  | (device control 2)       | 50  | 32 | 062 | <b>∝#50;</b>         | 2       | 82  | 52 | 122 | <b>∉#82;</b>          | R        | 114 | 72 | 162 | r             | r         |
| 19         | 13 | 023  | DC3  | (device control 3)       | 51  | 33 | 063 | 3                    | 3       | 83  | 53 | 123 | <b></b> ∉83;          | s        | 115 | 73 | 163 | <b>∝#115;</b> | s         |
| 20         | 14 | 024  | DC4  | (device control 4)       | 52  | 34 | 064 | 4                    | 4       | 84  | 54 | 124 | <b>T</b>              | Т        | 116 | 74 | 164 | <b>∝#116;</b> | t         |
| 21         | 15 | 025  | NAK  | (negative acknowledge)   | 53  | 35 | 065 | <b>∉#53;</b>         | 5       | 85  | 55 | 125 | <b>∝#85;</b>          | U        | 117 | 75 | 165 | u             | u         |
| 22         | 16 | 026  | SYN  | (synchronous idle)       | 54  | 36 | 066 | <b></b> ‰#54;        | 6       | 86  | 56 | 126 | <b></b> 4#86;         | V        | 118 | 76 | 166 | <b>%#118;</b> | v         |
| 23         | 17 | 027  | ETB  | (end of trans. block)    | 55  | 37 | 067 | 7                    | 7       | 87  | 57 | 127 | <b></b> <i>∝</i> #87; | W        | 119 | 77 | 167 | w             | w         |
| 24         | 18 | 030  | CAN  | (cancel)                 | 56  | 38 | 070 | <b>≪#56;</b>         | 8       | 88  | 58 | 130 | <b></b> ∉88;          | х        | 120 | 78 | 170 | x             | x         |
| 25         | 19 | 031  | EM   | (end of medium)          | 57  | 39 | 071 | <b></b> ∉\$7;        | 9       | 89  | 59 | 131 | <b></b> <i>6</i> #89; | Y        | 121 | 79 | 171 | y             | Y         |
| 26         | 1A | 032  | SUB  | (substitute)             | 58  | ЗA | 072 | <b>≪#58;</b>         | ÷       | 90  | 5A | 132 | Z                     | Z        | 122 | 7A | 172 | z             | z         |
| 27         | 1B | 033  | ESC  | (escape)                 | 59  | ЗB | 073 | <b></b> ∉59;         | ÷       | 91  | 5B | 133 | [                     | 1        | 123 | 7B | 173 | {             | <u> </u>  |
| 28         | 1C | 034  | FS   | (file separator)         | 60  | 3C | 074 | O;                  | < 1     | 92  | 5C | 134 | & <b>#</b> 92;        | 7        | 124 | 7C | 174 |               | 1         |
| 29         | 1D | 035  | GS   | (group separator)        | 61  | ЗD | 075 | l;                  | =       | 93  | 5D | 135 | ]                     | 1        | 125 | 7D | 175 | }             | 3         |
| 30         | 1E | 036  | RS   | (record separator)       | 62  | ЗE | 076 | >                    | >       | 94  | 5E | 136 | «#94;                 | <u>^</u> | 126 | 7E | 176 | ~             | ĩ         |
| 31         | 1F | 037  | US   | (unit separator)         | 63  | ЗF | 077 | <b>?</b>             | 2       | 95  | 5F | 137 | _                     | _        | 127 | 7F | 177 |               | DEI       |

Source: www.LookupTables.com

| Lancez Flowcode.exe             | chart                |                       |                                     |           |
|---------------------------------|----------------------|-----------------------|-------------------------------------|-----------|
| Choisir un microcontrôleur (Pud | ce) : 16F877A        |                       |                                     |           |
| Choisir                         |                      | <b>*</b>              |                                     |           |
| Dutputs 👻 📭                     |                      |                       | ns 👻 🥨 🕅                            |           |
| LEDarray                        |                      |                       | 1                                   |           |
|                                 | Module LCD           | LINS LinS             | lave                                |           |
|                                 |                      | BS232 R52             | 32 Module F                         | \$232     |
|                                 |                      | -                     |                                     |           |
| Réaliser le programme suivant   |                      |                       |                                     |           |
|                                 |                      |                       |                                     |           |
|                                 |                      |                       |                                     |           |
| Appel de la Routine Compo       |                      |                       |                                     |           |
|                                 |                      |                       |                                     |           |
| Tant que                        |                      |                       |                                     |           |
| 1                               | Propriétés : Routine | Composant             |                                     |           |
| Point de jonction               | Nom Affiché :        | ppel de la Routine Co | mposant                             |           |
| A: )-                           | Composent :          |                       | Magra :                             |           |
| Appel de la Routine Compo       | LCDDisplay(0)        |                       | SendRS232Char                       |           |
| touche=R                        | RS232(0)             |                       | SendRS232String<br>BeceiveBS232Char | _         |
|                                 |                      |                       | ReceiveRS232String                  |           |
| Si<br>touche=2                  | Paramètres :         |                       | 1                                   |           |
| 55 Oui                          | nTimeout(ENTIER)     |                       | Créer variable                      | 7         |
| Non Aller au point de jonction  | 1                    |                       | Touche                              | Variables |
|                                 | Valeur Betour (ENTI  | FB)                   |                                     |           |
|                                 | toucho               |                       |                                     | Variables |
| Appel de la Routine Compo       |                      |                       |                                     | valiables |
| LCDDispl                        | ?                    |                       | ОК                                  | Annuler   |
|                                 |                      |                       |                                     |           |
| Periels                         |                      |                       |                                     |           |
|                                 |                      |                       |                                     |           |

- Lancer le programme , puis connecter le PC au Kit de développement Flowcode via la carte RS232 et le cordon série.
- Ouvrir Hyper terminal « Démarrer/Tous les programmes/Accessoires/Communications/Hyper Terminal

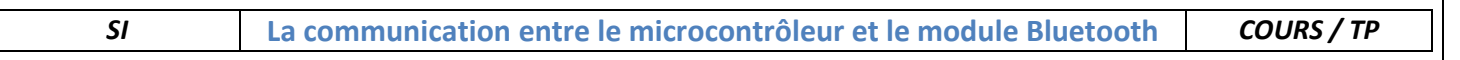

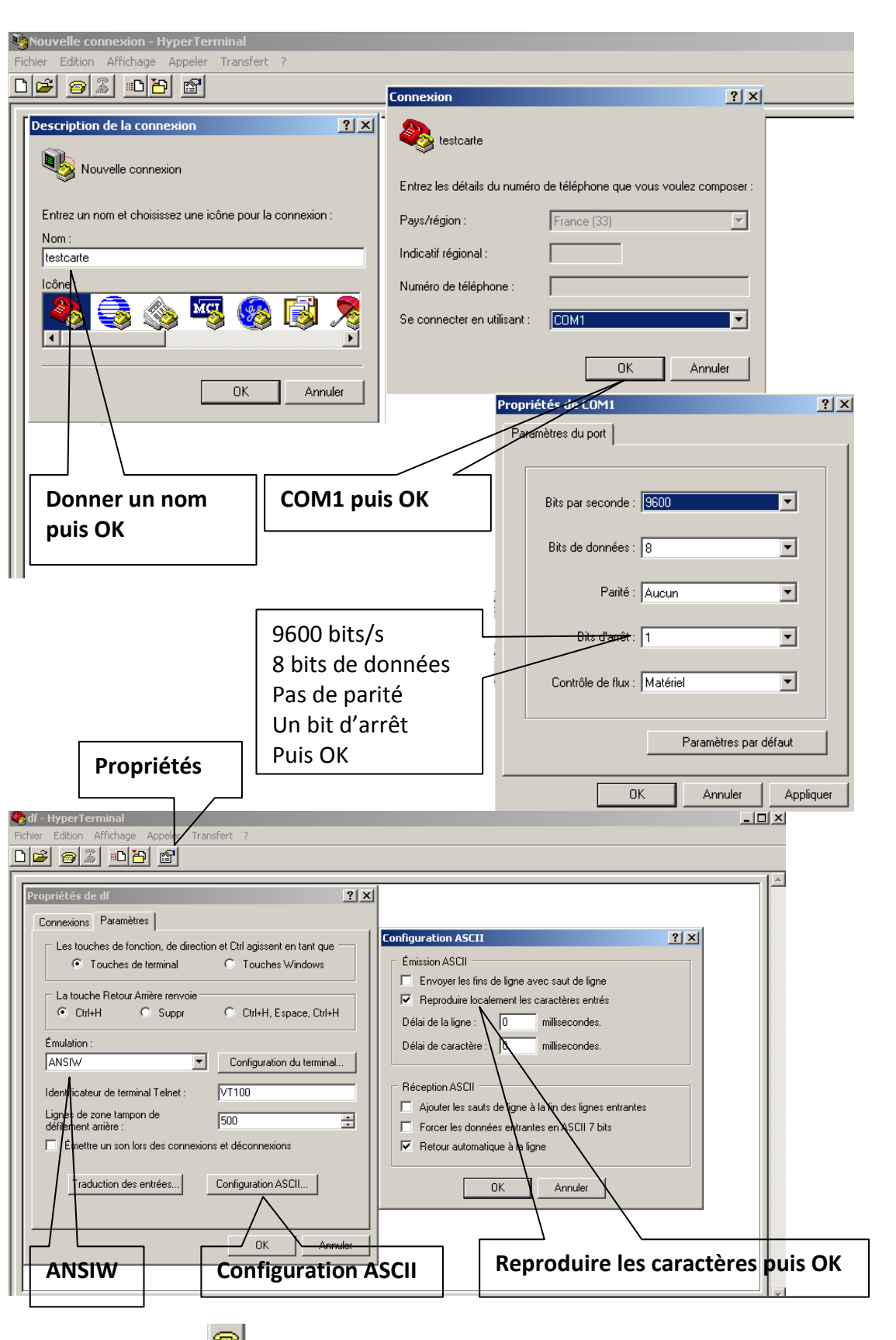

- Se connecter 🔎
- Dans le logiciel Hyper terminal, appuyer sur les touches du clavier du PC que se passe t-il ?

#### 5. Pilotage des servomoteurs via la liaison RS232

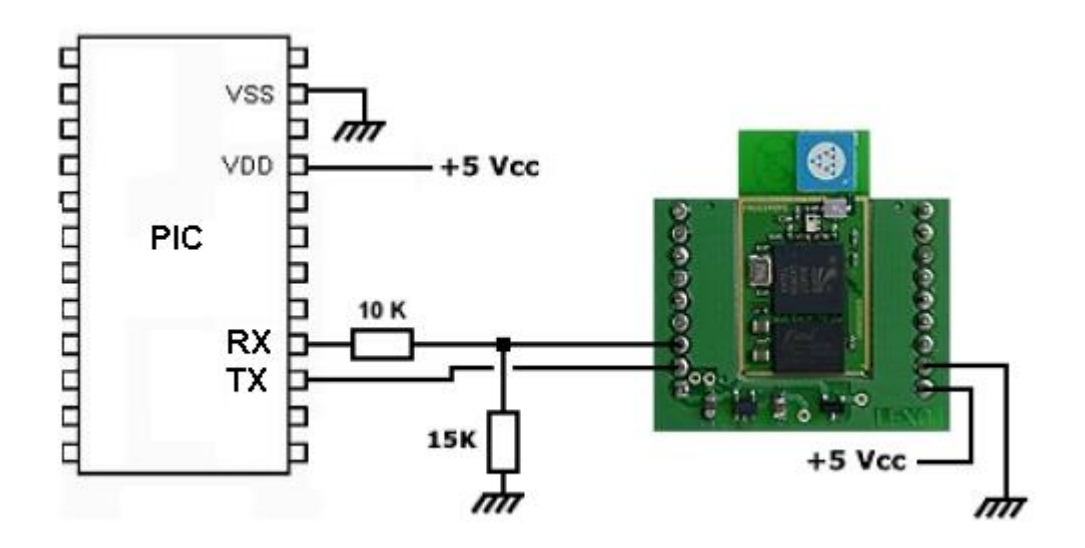

Les touches 4 et 6 permettront au char d'aller à GAUCHE et à DROITE, les touches 8 et 2 permettront de BORDER et CHOQUER.

- Par quoi doit-on remplacer les variables a0, a1, b0 et b1 de notre programme pour qu'il puisse fonctionner ?
- Quel est le code ASCII des touches 2,4, 6 et 8 ?
- Ouvrir le programme « char\_a\_voile.fcf ».
- Modifier le programme « char\_a\_voile.fcf », afin que : L'appuie sur 4 et 6 autorisent la rotation à GAUCHE et DROITE de la roue avant L'appuie sur 2 et 8 autorisent le BORDER et CHOQUER.
- Exécuter votre programme III. Faites le valider par votre enseignant.

### 6. Pilotage via le module Bluetooth

 Brancher sur un port USB du PC l'adaptateur Bluetooth. Attendre que Windows indique que la clé soit correctement installée et prête à l'emploi. Faire ensuite un clique droit sur l'icône Bluetooth à

coté de l'heure  $\mathfrak{V}$ , puis « Ajouter un périphérique Bluetooth ». Cocher « Mon périphérique est préparé et prêt à être détecté ». Le logiciel scan alors les différents nœuds disponibles. Si le module Bluetooth est correctement branché et correctement initialisé, il apparaît dans la liste. Les modules s'appellent « **Free2move WU** » suivi de leur adresse. Vous pouvez lire l'adresse de votre module sur l'étiquette collée au dos de l'Eblock.

| Assistant Ajout de périphérique Bluetooth                                                                                                    |                       |
|----------------------------------------------------------------------------------------------------|-----------------------|
| Sélectionnez le périphérique Bluetooth à ajouter.                                                                                                    | <b>*</b>              |
|                                                                                                    |                       |
| Free2move WU                                                                                                    |                       |
|                                                                                                    |                       |
|                                                                                                    |                       |
| <ul> <li>Si vous ne voyez pas le périphérique que vous souhaitez ajouter,<br/>vérifiez qu'il est sous tension. Suivez les instructions d'installation<br/>du périphérique, puis cliquez sur Relancer la recherche.</li> </ul> | la rec <u>h</u> erche |
| < <u>Précédent</u> Suivant >                                                                                                    | Annuler               |

| Assistant Ajout de périphérique Bluetooth                                                      |                            |                                  |                   |  |  |  |  |  |  |
|------------------------------------------------------------------------------------------------|----------------------------|----------------------------------|-------------------|--|--|--|--|--|--|
| Windows échange les clés d'accès.                                                              |                            |                                  |                   |  |  |  |  |  |  |
| Lorsqu'elle vous sera der                                                                      | nandée, entrez la clé d'ac | cès sur votre périphé            | irique Bluetooth. |  |  |  |  |  |  |
| Pour plus d'informations sur la clé d'accès, consultez la documentation de votre périphérique. |                            |                                  |                   |  |  |  |  |  |  |
| <ul> <li>✓ Connexion</li> <li>✓ Entrez la clé d'accès</li> </ul>                               | sur votre périphérique Blu | etooth maintenant.               |                   |  |  |  |  |  |  |
| Clé d'accès :                                                                                  | 0000                       |                                  |                   |  |  |  |  |  |  |
| Installation d'un périphérique Bluetooth                                                       |                            |                                  |                   |  |  |  |  |  |  |
|                                                                                                |                            |                                  |                   |  |  |  |  |  |  |
|                                                                                                |                            |                                  |                   |  |  |  |  |  |  |
|                                                                                                |                            | ( <u>P</u> récédent) <u>S</u> ui | vant > Annuler    |  |  |  |  |  |  |

SI

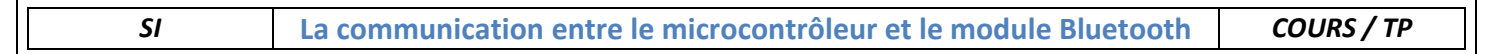

Cliquer sur l'icône de votre module, puis faire suivant.

Vous devez ensuite « Utiliser la clé de sécurité se trouvant dans la documentation » et remplir par « 0000 ». Cliquer sur suivant. La connexion s'établie et le logiciel vous indique le port série virtuel du module USB. C'est le numéro du port sortant qui nous intéresse (COM9 dans cet exemple).

| Assistant Ajout de périphe | érique Bluetooth                                                                                                    | × |  |  |  |  |  |
|----------------------------|----------------------------------------------------------------------------------------------------|---|--|--|--|--|--|
| ®                          | Fin de l'Assistant Ajout de<br>périphérique Bluetooth                                                                                                    |   |  |  |  |  |  |
|                            | Le périphérique Bluetooth est maintenant connecté à votre<br>ordinateur. Votre ordinateur et le périphérique peuvent<br>communiquer lorsqu'ils sont proches l'un de l'autre. |   |  |  |  |  |  |
|                            | Les ports série suivants sont assignés à votre périphérique.<br>Port série sortant : COM9                                                                                    |   |  |  |  |  |  |
|                            | Port série entrant : COM10<br>En savoir plus sur les <u>ports série Bluetooth</u> .                                                                                          |   |  |  |  |  |  |
|                            |                                                                                                    |   |  |  |  |  |  |
|                            |                                                                                                    |   |  |  |  |  |  |
|                            | Pour fermer cet Assistant, cliquez sur Terminer.                                                                                                    |   |  |  |  |  |  |
|                            | < Précédent Terminer Annule                                                                                                    | - |  |  |  |  |  |

• Lancer maintenant HyperTerminal (voir partie 4) et utiliser le port (COM9 dans cet exemple) pour envoyer des données.